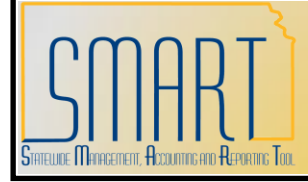

## **State of Kansas**

KS\_AM\_VCHRS\_WITH\_54XXXX\_ACCT Query Statewide Management, Accounting and Reporting Tool

KANSAS

| Date Created:         | 12/11/2012                                                                                                    |
|-----------------------|----------------------------------------------------------------------------------------------------|
| Version:              | 1.0                                                                                                    |
| Last Updated Date:    | 12/11/2012                                                                                                    |
| Purpose of the Query: | This query was developed to help agencies validate all assets have been added to the Asset Management module in SMART.                                                                                                    |
| Query parameters:     | This query displays a list of all vouchers within a specified date range with 54xxxx account codes.                                                                                                    |
| Prompt Values:        | <ul> <li><u>Required Prompt Values</u></li> <li>Business Unit</li> <li>Voucher Accounting Date From</li> <li>Voucher Accounting Date To</li> </ul>                                                                                                    |
| Security:             | <ul> <li><u>Role Security</u>: Only those individuals with the following Role will receive results from this query: KAM_KS_ASSETS_VIEWER</li> <li><u>BU Security</u>: Business Unit Security is applied. Agencies will only have access to the list of vouchers with 54xxxx account codes in their Business Unit.</li> </ul>                                                                                                    |
| Other Items to Note:  | <ul> <li>To be most effective, this query should be run at least once prior to year end. Some agencies may want to reconcile their asset listings on a monthly basis.</li> <li>Though there is no set method on how to reconcile that all assets have been added to SMART, a suggested method is to use the Asset Inventory List report in conjunction with this query. (See the "AM Reports and the Information They Provide" job aid for additional information on the Asset Inventory List report.)</li> <li>Note that this list includes all 54xxxx account codes, including those for noncapital assets. If your agency's business practice is to not track noncapital assets in SMART, you should ignore the lines with account codes ending in 54xx90 or 54xx91.</li> <li>Integration details have been included (ASSET_FLG, ASSET_ID, and PROFILE_ID fields). The ASSET_ID field will most likely say NEXT unless the voucher was adjusting an existing asset's cost. Those fields are only pertinent if your agency utilizes the integration.</li> </ul> |

| 1.   | Navigation:<br>Reporting Tools > Query ><br>Query Viewer ><br>KS_AM_VCHRS_WITH_54X<br>XXX_ACCT<br>Select the "Search" button.<br>Select the "Excel" link. | Query Viewer         Enter any information you have and click Search. Leave fields blank for a list of all values.         *Search By:       Query Name         begins with       KS_AM_VCHRS_WITH_54X00X_ACCT         Search       Advanced Search         Search Results       *Folder View:         *Folder View:       - All Folders          Query Name       Description         Query Name       Description         Query Name       Description         Query Name       Description         View All + HTML       Excel         KS_AM_VCHRS_WITH_54X00X_ACCT       YOUCHERS WITH 54X00X ACCT         Public       HTML       Excel                                                                                                    |
|------|----------------------------------------------------------------------------------------------------|----------------------------------------------------------------------------------------------------|
| 2.   | Enter the Business Unit,<br>Voucher Accounting Date<br>From, and Voucher<br>Accounting Date To.<br>Select the "View Results"<br>button.                   | KS_AM_VCHRS_WITH_54XXXX_ACCT - VOUCHERS WITH 54XXXX ACCT CODE         Business Unit: 17300 Q         Vchr Acctg Date From: 11/01/2012 IP         Vchr Acctg Date To:         11/30/2012 IP         Vew Results                                                                                                    |
| 3.   | Select the "Open" button.                                                                                                    | File Download       Image: Comparison of the state of the state of th |
| 4.   | The results will display in excel.                                                                                                    | VOLCHERS WITE (92         92         Outsite International State         Account         Ansunt         Quantity         Descr           17300         1         54393         1.0000         1.0000         1.0000           17300         1         54393         1.0000         1.0000         1.0000           17300         2         54390         1.0000         1.0000         1.0000           17300         1         54390         1.0000         1.0000         1.0000           17300         1         54390         1.0000         1.0000         1.0000           17300         1         546800         0.0000         1.0000         1.0000           17300         1         546800         0.0000         1.0000         1.0000           17300         1         546800         0.0000         1.0000         1.0000         1.0000         1.0000         1.0000         1.0000         1.0000         1.0000         1.0000         1.0000         1.0000         1.0000         1.0000         1.0000         1.0000         1.0000         1.0000         1.0000         1.0000         1.0000         1.0000         1.0000         1.0000         1.0000         1.0000         1.0000 <t< th=""></t<>                                                                                                    |
| NOTE |                                                                                                    | You can also select the "HTML" link, which will show the results on-line, and<br>then select the Excel link from that page to export to an excel document.                                                                                                    |